## Quick Start Guide: First-Time Login and Account Creation

To start your survey, go to Connecticut Foundations of Reading Survey.

1. Enter the authorization code provided to you by your district for the 2020 administration of the survey, as shown below. Click "Submit."

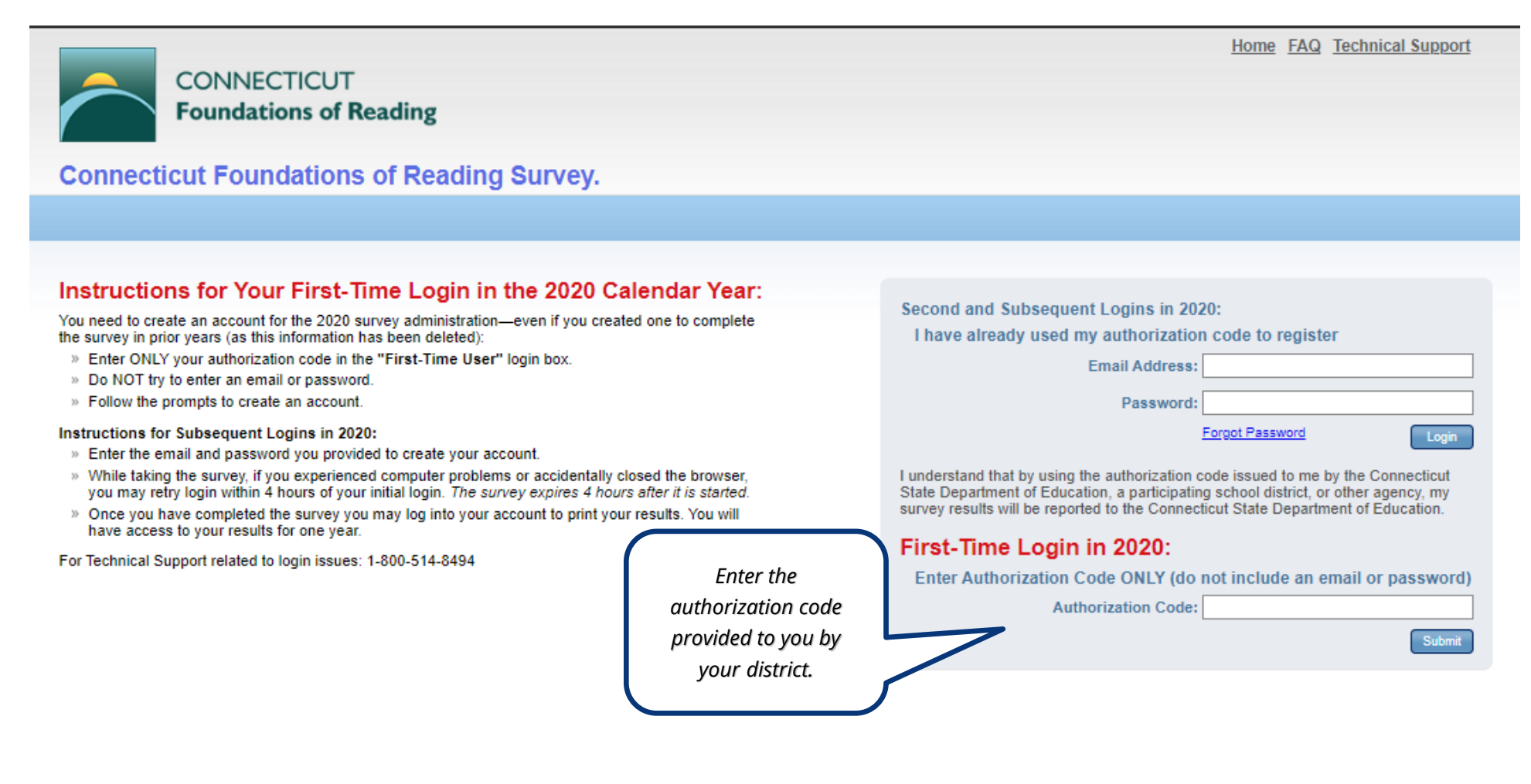

2. Next, you will be prompted to create an account.

*Enter your Email Address.* Make sure that the bubble next to "No, I am a new user" is marked, as shown below.

Click "Login."

| ogin Required                                                   |                                                                                                    |                                                   |  |
|-----------------------------------------------------------------|----------------------------------------------------------------------------------------------------|---------------------------------------------------|--|
| <ul> <li>Forgot my Password</li> <li>Return to Login</li> </ul> | Please log in below to assign the authorization code to your email address and start the test.<br>If you are a new customer, enter your email address and select "No, I am a new user".<br>If you are an existing customer, use the same email address that you previously created and enter your password. |                                                   |  |
|                                                                 | Enter your Email Address Email: Do you have a password?  No, I am a new user (you will create a password later) Yes, I have a password. Login                                                                                                    | Enter your email<br>address and click<br>"Login". |  |

3. On the next screen, the Connecticut Foundations of Reading Survey will be listed under "Products." Click "Continue."

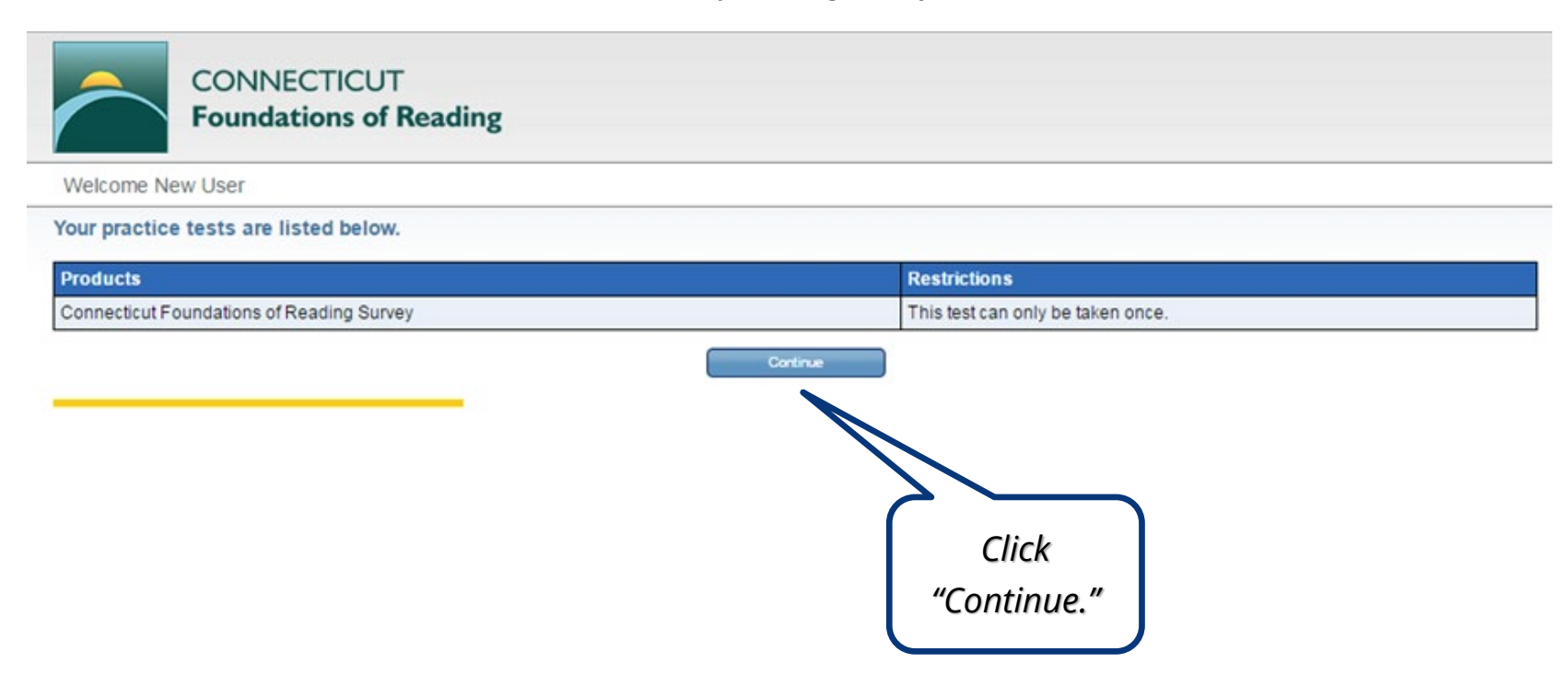

*4. Fill out the required information* to update your profile. Required information is shown with an asterisk\*.

|                                                         | CTICUT<br>ions of Reading |                                    |
|---------------------------------------------------------|---------------------------|------------------------------------|
| Candidate Profile                                       |                           |                                    |
| Update your profile below<br>* Denotes required fields. |                           | Fill out the required information. |
| Email*                                                  |                           |                                    |
| Confirm Email*                                          |                           |                                    |
| Password*                                               |                           |                                    |
| Confirm Password*                                       |                           | You will be                        |
| Security Question*                                      | Select One •              | prompted to confirm                |
| Security Answer*                                        |                           | your ernall address.               |
| General Information                                     |                           |                                    |
| First Name*                                             |                           |                                    |
| Middle Name                                             |                           |                                    |
| Last Name*                                              |                           |                                    |
| Address 1                                               |                           |                                    |
| Address 2                                               |                           |                                    |
| City                                                    |                           |                                    |
| State/Province*                                         | Select One                |                                    |
| Zip Code                                                |                           |                                    |
| Country                                                 | Select One                |                                    |
| Ethnicity                                               | Select One                |                                    |
| Gender                                                  | Select One                |                                    |

5. **Read and agree to the Terms and Conditions** by clicking the box marked "I agree to the Terms and Conditions." When you have finished, click "Submit."

## Acceptance of Terms and Conditions

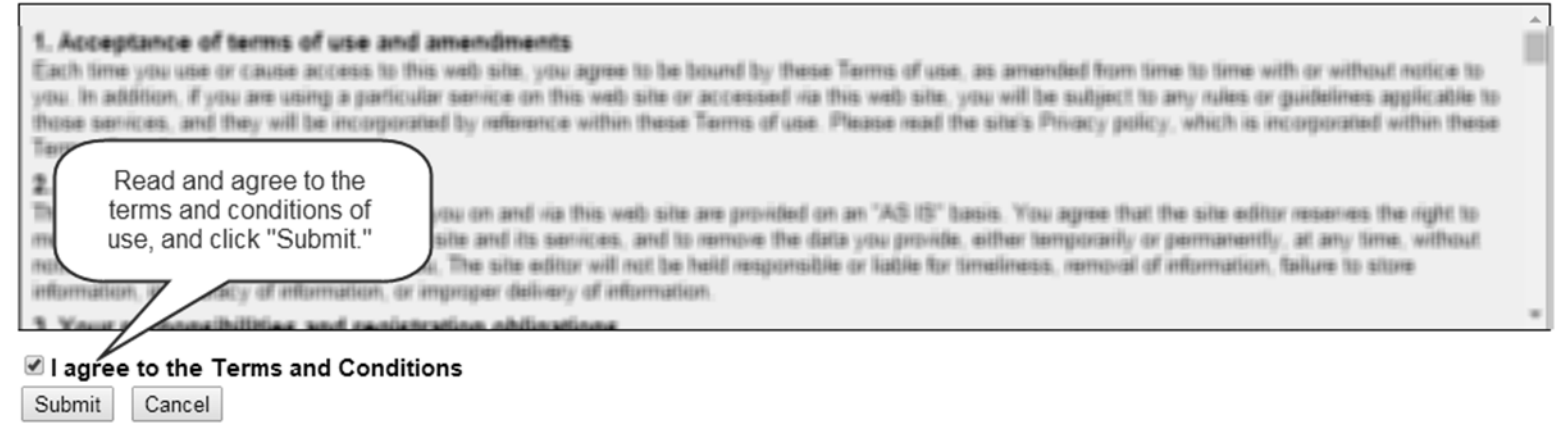

6. Start the Survey by clicking the blue "Start" text on the next screen. Note that the survey will expire 4 hours after the test has started.

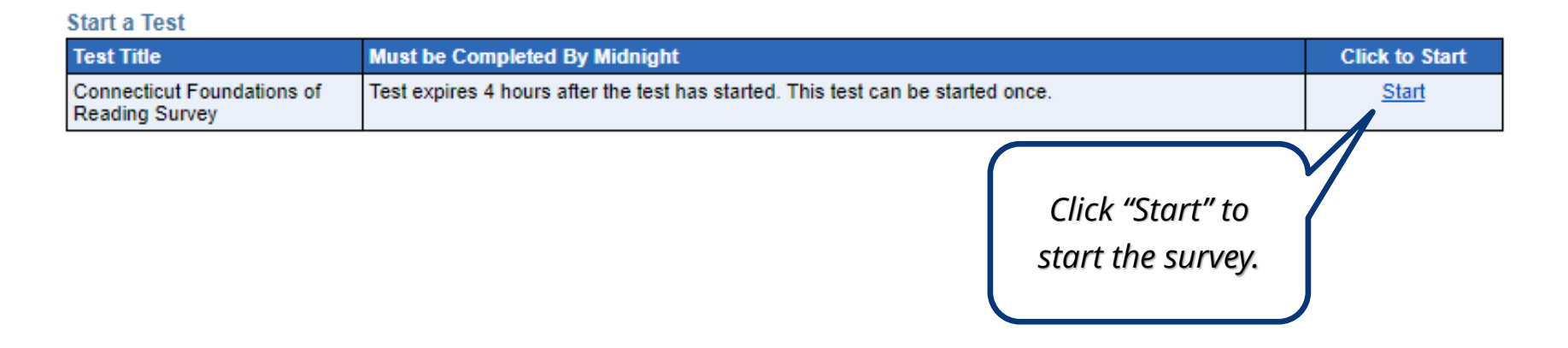